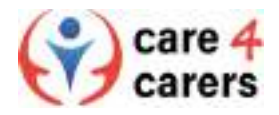

## Как да се регистрирате в платформата

Отидете на нашия уебсайт: <u>https://care4carers.dieberater.com</u>

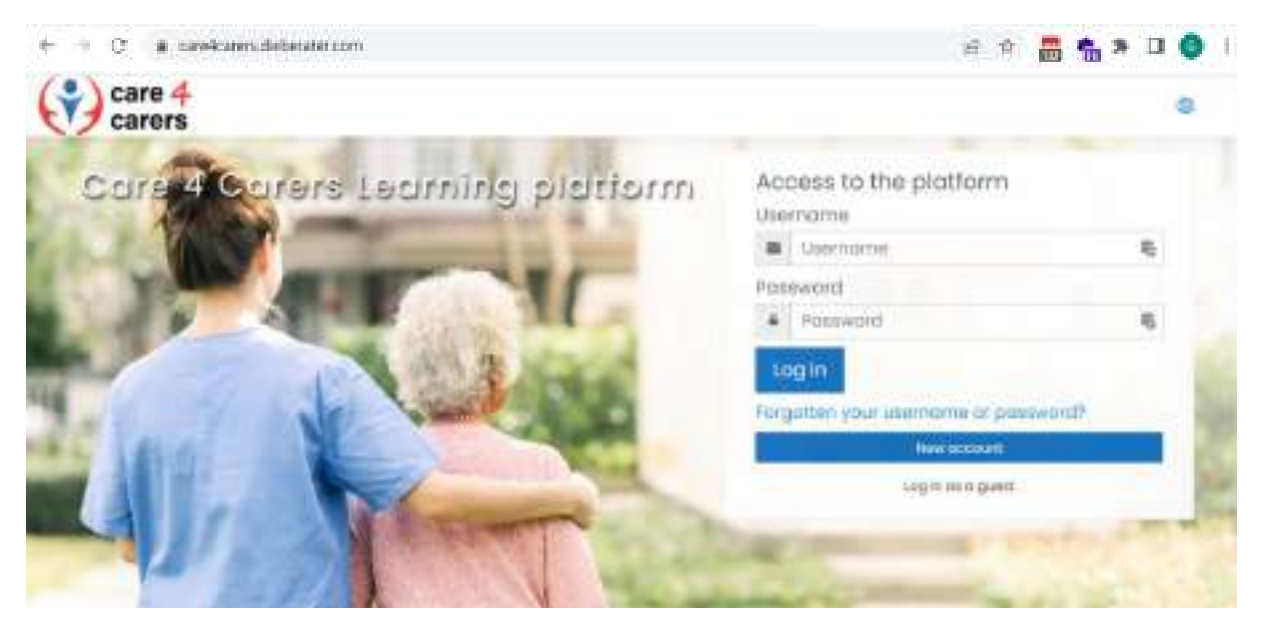

Стъпка 1: Платформата е налична на 6 различни езика. Кликнете на иконката с кълбото, показана на картинката по-долу, за да изберете своя език.

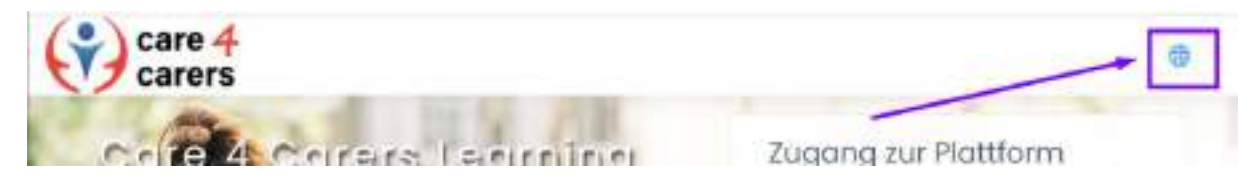

Стъпка 2: Необходимо е да се регистрирате на платформата. За целта кликнете върху бутона "New Account", за да си създадете профил.

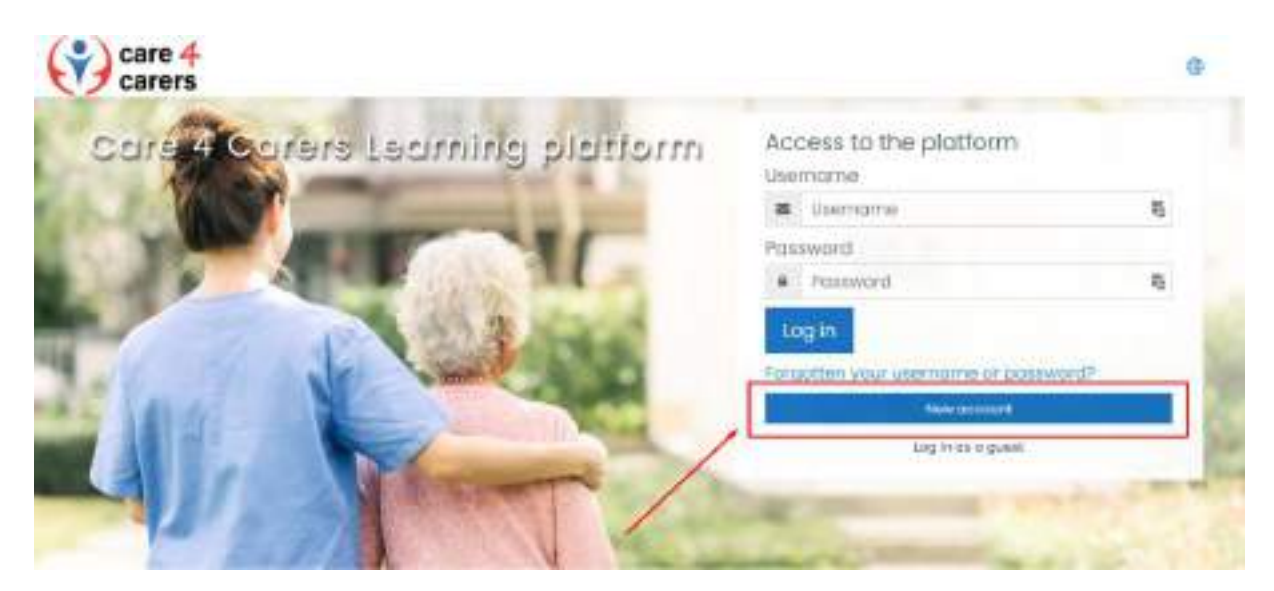

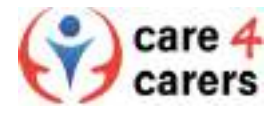

Стъпка 3: Първо е необходимо да се съгласите с Условията за ползване на платформата, преди да продължите напред към самата регистрация. Просто кликнете върху квадратчето, че се съгласявате с информацията за защита на Вашите данни, както е показано по-долу, и продължете към следващата стъпка, като изберете Next.

| care 4<br>carers<br>Information on data protection                                          | C (legH) |
|---------------------------------------------------------------------------------------------|----------|
| Places agree to our Privacy Policy below cantinuing to using the corestoners platform       |          |
| (departer Venter)                                                                           |          |
| (sension transplace)                                                                        |          |
| (sources tational)                                                                          |          |
| (Fumpers second)                                                                            |          |
| Those your                                                                                  |          |
| Researching to the hill information on cata protection if you would like to teves the text. |          |
| There are required fields in this form motived 0                                            |          |
| Mart Contoni                                                                                |          |

Стъпка 4: Сега е необходимо да попълните задължителните полета (Потребителско име, Парола, Имейл адрес, Собствено име, Фамилия). Можете също да изберете своята държава, преди да кликнете върху бутона "Създай новия ми акаунт".

| 0                                                                                                    | 100                    |
|----------------------------------------------------------------------------------------------------|------------------------|
| The poissword must here of least it characters of least 1 dipt(2) to set case letter(a), at least 1 upper case letter(a), at least 1 upper case letter(a), at least 1 ape shared let(a) such on at $1 \cdot 1$ or if | i), at least 1<br>each |
| 0                                                                                                    | ÷                      |
|                                                                                                    |                        |
| a [].                                                                                                    |                        |
| 0                                                                                                    |                        |
| 0                                                                                                    |                        |
| 0                                                                                                    |                        |
|                                                                                                    |                        |
| Select a country                                                                                                    |                        |

Стъпка 5: Ще получите линк за потвърждение на подадения от Вас имейл адрес. След като потвърдите акаунта си от линка, ще можете да се впишете в платформата (log-in).

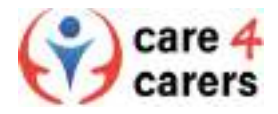

Стъпка 6: За целта се върнете на началната страница и въведете новосъздадените от Стъпка З потребителско име и парола. Кликнете върху бутона "Вписване", за да влезете в платформата и вече можете да разгледате обучителното съдържание.

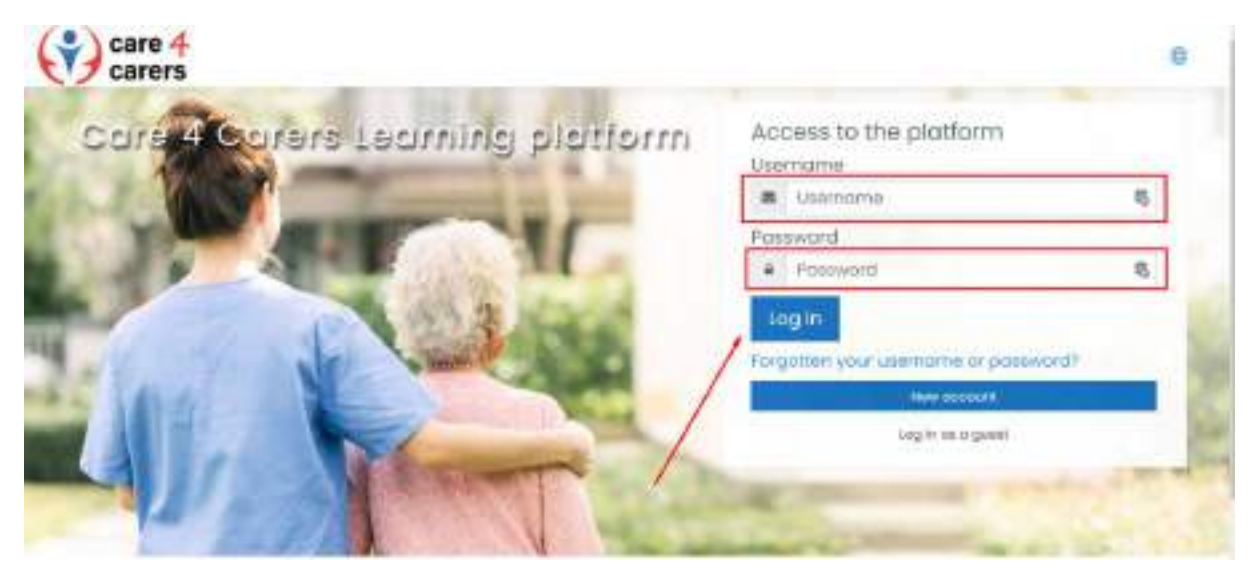

Стъпка 7: Можете да се запишете за различните курсове, налични на платформата. Имаме 2 курса, които са отворени за всеки и не Ви е необходима парола. Другите 2 изискват парола, за да гарантираме, че ще получите правилните документи и съдържанието ще е достъпно на Вашия език.

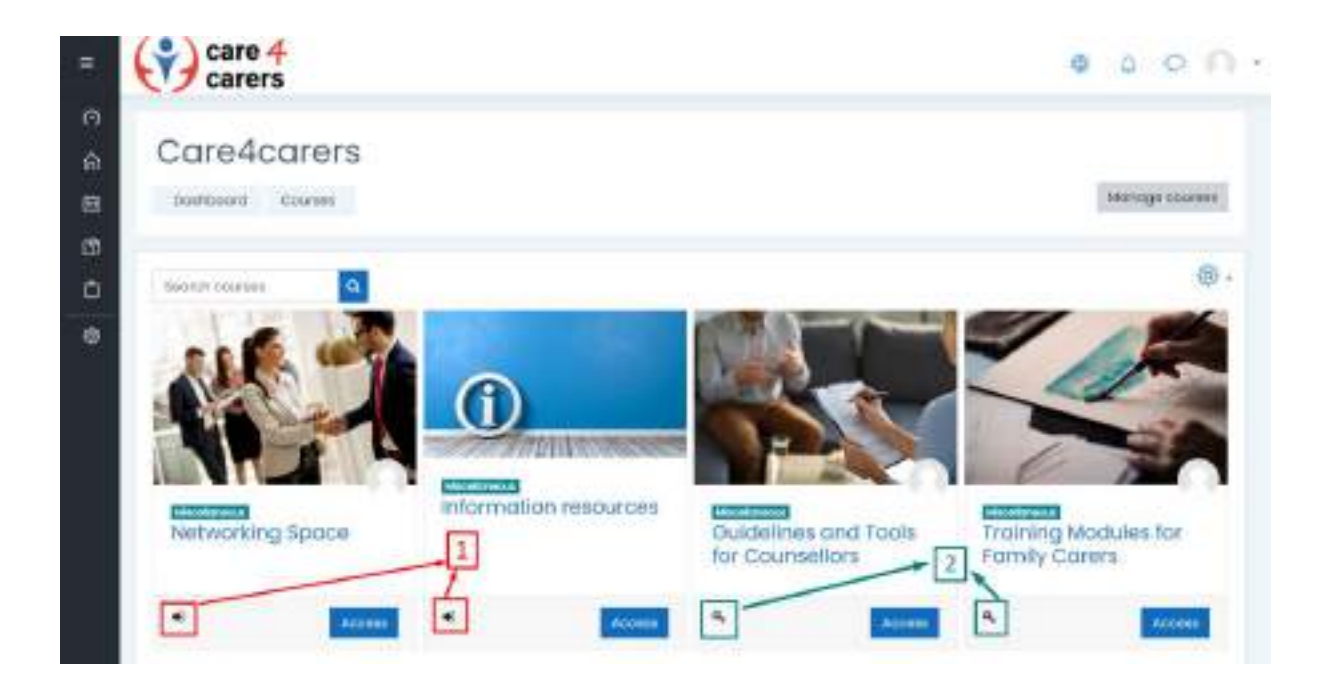